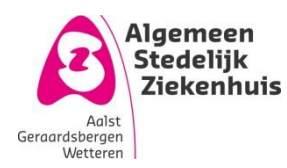

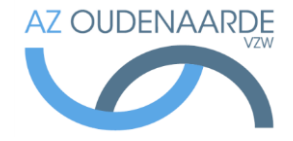

Auteur: Van Den Steen Ilse Gepubliceerd op: 28-06-2017 Geldig tot: 27-06-2020 Afdeling: POCT Versie: 2.0 Pagina | **1 van 6** 

# e-learning - verpleegkundigen

| Toegelaten | gecontroleerde   | kopie op d | de werkvloer: | ia |
|------------|------------------|------------|---------------|----|
|            | 9000000000000000 |            |               | J۳ |

Uitgeprint op: 29 juni 2017

## Inhoud

| 1. | C   | Onde   | erwe   | rp 2                       |   |
|----|-----|--------|--------|----------------------------|---|
| 2. | Т   | oep    | bassir | ngsgebied 2                |   |
| 3. | C   | Defir  | nities | en termen 2                |   |
| 4. | Ρ   | Princ  | cipe   |                            |   |
|    | 4.1 |        | Penc   | ling fase 2                |   |
|    | 4.2 |        | Inter  | rim fase 2                 |   |
|    | 4.3 |        | Gece   | ertificeerde fase 2        |   |
| 5. | V   | Ver    | kwijz  | e 3                        | ; |
|    | 5.1 |        | Penc   | ling fase 3                | ; |
|    | 5   | 5.1.1  | -      | Cobas academy 3            | ; |
|    | 5   | 5.1.2  | 2      | QC 4                       | ŀ |
|    | 5   | 5.1.3  | }      | Klaslokaaltraining 4       | ŀ |
|    | 5   | 5.1.4  | ļ      | ACI II WBT (webtraining) 4 | ŀ |
|    | 5   | 5.1.5  | 5      | ACII Glucosemeter Toets 4  | ŀ |
|    | 5.2 |        | Inter  | rim fase 5                 | , |
|    | 5.3 |        | Gece   | ertificeerde fase 6        | ; |
|    | 5.4 |        | Verv   | allen certificaat 6        | ; |
| 6. | C   | Opm    | erkir  | ngen 6                     | ; |
|    | 6.1 |        | Uitp   | rinten certificaat         | ; |
|    | 6.2 |        | Inlog  | ggen observator            | ; |
|    | 6.3 |        | Toes   | tel (ACII) docken          | ; |
| 7. | В   | Bijlag | gen    |                            | ; |

## 1. Onderwerp

Deze procedure beschrijft de e-learning module Cobas Academy.

## 2. Toepassingsgebied

Alle verpleegkundigen dienen op de hoogte te zijn van het correcte gebruik van de POCT toestellen. Dankzij deze e-learning module is het mogelijk om kennis te vergaren, praktische en theoretische testen af te leggen en dit op elk moment.

## 3. Definities en termen

Cobas Academy: elektronisch leerplatform die de e-learning mogelijk maakt **POCT: Point of Care Testing** 

# 4. Principe

Om met de glucose meter te mogen/kunnen werken is er een certificaat nodig. Om dit certificaat te bekomen moeten er drie stappen worden doorlopen

### **Pending fase** 4.1

Kennis vergaren:

- Verpleegkundige krijgt door labo uitleg -> classroomtraining.
- -Extra webtraining

Praktisch: Kwaliteitscontroles bepalen

Toets

#### 4.2 Interim fase

Dit houdt enkel nog een praktische proef in waarbij een gecertificeerde gebruiker zal oordelen of de bepalingen correct worden uitgevoerd.

### Gecertificeerde fase 4.3

Het certificaat is behaald glucosebepalingen kunnen zelfstandig uitgevoerd worden. Het certificaat is 2 jaar geldig.

## 5. Werkwijze

#### 5.1 **Pending fase**

Als nieuwe gebruiker zal er eerst een korte uitleg gegeven worden in het labo. Hiervoor kan je een afspraak maken op het nummer 4884.

Samen met deze uitleg zal de login in cobas IT aangemaakt worden.

Het formulier "opleidingsfiche verpleekundige – POCT" (FOR-0272) wordt ingevuld en ondertekend. Vanaf nu is het mogelijk om in te loggen in Cobas Academy en op de glucosemeters

## 5.1.1 Cobas academy

Open de snelkoppeling Cobas Academy.

| =                    | ♠ Start                                   |  |
|----------------------|-------------------------------------------|--|
| Start                | Portaal                                   |  |
| Gebruikersnaam       | Nieuws                                    |  |
| Wachtwoord Aanmelden | START<br>21-apr-2015 14:39<br>Verderlezen |  |

Log in met uw personeelsnummer. Geef ook het paswoord in en klik op aanmelden. Het volgende scherm opent

| Roche             |   | <b>DAS</b> <sup>®</sup><br>fe needs answers |                       |
|-------------------|---|---------------------------------------------|-----------------------|
| <b>^</b>          | k | ♠ Start                                     |                       |
| Start<br>Training |   | Welkom                                      |                       |
| Gecertificeerd    |   | Mijn te-doenlijst                           |                       |
| Gewenste taal     |   | ACII Pending fase<br>Vervaldatum 21-ne      | - observer<br>ov-2015 |

Onder "mijn te-doenlijst" kan je zien welke certificaat je nog moet behalen, en binnen welke termijn. Klik op het certificaat in het voorbeeld hierboven is dit "ACII Pending fase- observer. Nu komen onder certificeringsopdrachten alle taken te voorschijn die nog moeten uitgevoerd worden:

- Patiëntenmonsters
- OC
- ACI II webtraining
- Toets

Je kan hier de verschillende opdrachten met hun status terugvinden:

E 1 2 OC

| J.1.2 QC                                      |                             |
|-----------------------------------------------|-----------------------------|
| Certificeringsopdrachten                      | QC<br>116632 Versie: 0.7    |
| QC QC                                         |                             |
|                                               | QC-niveau 1                 |
| 🚾 Klaslokaaltraining                          | QC-monsters vereist 2       |
|                                               | QC-monsters geaccepteerd: 0 |
| ACI II<br>WBT                                 |                             |
|                                               | QC-niveau: 2                |
| ACII Glucosemeter<br>Toets, Geslaagd (91,43%) | QC-monsters vereist: 2      |
|                                               | QC-monsters geaccepteerd: 0 |

Klik in de linker kolom op QC, in de rechter kolom krijg je een overzicht van wat je nog moet uitvoeren om deze taak te volbrengen. In het voorbeeld moeten er nog 2 controles bepaald worden van level 1 en 2 controles van level 2.

### 5.1.3 Klaslokaaltraining

Wanneer deze nog niet aangevinkt is moet je contact opnemen met het labo (ma-vrij 8-16u, tel 053/76 48 84).

## 5.1.4 ACI II WBT (webtraining)

Klik op het piiltie:

|                     | , pet p.j.tjet                           |         |              |                   |                 |
|---------------------|------------------------------------------|---------|--------------|-------------------|-----------------|
|                     | ACI II<br>WBT                            |         |              |                   |                 |
| Een v               | volgend scherm zal zich openen:          |         |              |                   |                 |
| acII Pen            | ding fase - observer - Internet Explorer |         |              |                   |                 |
| ACI II<br>WBT 11483 | 30 <b>I</b>                              |         |              |                   |                 |
|                     |                                          | Starten |              |                   |                 |
| Inhoud              |                                          | Recui   | ltaat (in %) | Status uitvooring | Toopostano tiid |

## AC II met Inform II strips Master orig NL

Klik op "starten".

Als eerste kan je de voortoets uitvoeren. De software zal enkele vragen stellen. Achteraf geeft de software suggesties van welke hoofdstukken best gelezen worden.

De software houdt bij welke onderdelen al doorlopen zijn -> wordt afgevinkt. Je kan altijd onderbreken door de software te sluiten. De volgende maal kan je gewoon verdergaan door ipv op starten op voorzetten te klikken.

## 5.1.5 ACII Glucosemeter Toets

Doe deze test als je de webtraining doorlopen hebt. Je dient minimum 60% te halen om naar de

volgende fase over te gaan. Klik op 🕨 en vervolgens op starten. Vervolgens krijg je 15 vragen, klik het antwoord of soms meerdere antwoorden aan en klik op volgende om naar de volgende vraag te gaan. Na de laatste vraag krijg je volgende kader:

| Opmerking                                                                                                    |                                                             |
|----------------------------------------------------------------------------------------------------|-------------------------------------------------------------|
| Hiermee wordt de ana<br>gestart.<br>Er werden 15/15 vrage<br>De vragen kunnen late<br>worden bewerkt. Wilt u | lyse van de tests<br>n bewerkt.<br>r niet meer<br>doorgaan? |
| Verder                                                                                                    | Annuleren                                                   |

Uitgeprinte versie enkel geldig indien in overeenstemming met de in voege zijnde versie. Controleer steeds de geldige versie in het documentbeheersysteem. Printdatum: 29 juni 2017

### Ga verder. De uitslag wordt berekend

| Geslaagd                       |                 |           |    |
|--------------------------------|-----------------|-----------|----|
| Geslaagd<br>U bent geslaagd vo | oor de test!    |           |    |
| Maximale punten:               | 20,00           |           |    |
| Minimumvereiste:               | 12,00 (60,00 %) |           |    |
| Behaalde punten:               | 17,00           |           |    |
| Bereikt percentage             | : 85,00 %       |           |    |
| Bewerkt:                       | 15/15           |           |    |
|                                |                 | Afdrukken | OK |

Door op OK te drukken krijg je een overzicht van de gestelde vragen. Door op de vragen te klikken kunnen de correcte antwoorden bekeken worden.

| Naam |                                                | Behaalde punten | Mogelijk aantal pun | Uitgevoerd | Verplichte |
|------|------------------------------------------------|-----------------|---------------------|------------|------------|
|      | ACII scannen niet mogelijk                     | 1,00            | 1,00                | 1          | Ja         |
|      | QC uitvoeren                                   | 1,00            | 1,00                | 1          | Nee        |
|      | Voltooid                                       | 2,00            | 2,00                | 1          | Nee        |
|      | De voorkeur vinger is niet beschikbaar         | 1,00            | 1,00                | 1          | Nee        |
|      | Gegevens niet verzonden                        | 4,00            | 4,00                | 1          | Nee        |
|      | Onbetrouwbare resultaten                       | 1,00            | 1,00                | 1          | Nee        |
|      | Onjuiste patiëntenidentificatie                | 1,00            | 1,00                | 1          | Nee        |
|      | Te geringe hoeveelheid op de strip aangebracht | -1,00           | 1,00                | X          | Nee        |
|      | Volgorde                                       | 1,00            | 1,00                | 1          | Nee        |
|      | uit het dockingstation verwijderd              | 0,00            | 1,00                | X          | Nee        |
|      | QC-test mislukt                                | 1,00            | 1,00                | 1          | Nee        |
|      | Gebruikersidentificatie                        | 1,00            | 1,00                | 1          | Nee        |
|      | Resultaat vergeten te noteren                  | 2,00            | 2,00                | 1          | Nee        |
|      | Controlemateriaal                              | 1,00            | 1,00                | 1          | Nee        |
|      | ACII Controle houdbaarheid                     | 1,00            | 1,00                | 1          | Nee        |

Wanneer deze 4 opdrachten volbracht zijn kom je automatisch in de "interim fase"

#### 5.2 Interim fase

Deze fase bestaat enkel uit nog een praktische test: 2 patiënten in routine uitvoeren en 1 patiënten staal onder supervisie uitvoeren (OTS).

OTS Praktisch: log in op de glucosemeter. Klik op Patiëntentest/Controletest. Het toestel zal vragen om een observator in te loggen. Klik op Inloggen observator. Laat nu een gecertificeerd verpleegkundige inloggen. Voer de bepaling(en) uit. Na de bepaling zal de observator terug moeten inloggen en oordelen of de bepaling(en) correct uitgevoerd zijn.

-> is test onder observatie geslaagd?

Geldig glucoseresultaat: ->mag resultaat van patiënt doorgegeven worden? o Ja

- o Nee

OTS:

- o Pass
- o Fail

Vul aan en confirmeer.

Wanneer de nodige controles en patiëntenstalen bepaald zijn, dan zal de meter dit doorsturen naar onze software. Van zodra de gegevens ontvangen zijn, zal je zelfstandig glucosebepalingen kunnen uitvoeren.

Uitgeprinte versie enkel geldig indien in overeenstemming met de in voege zijnde versie. Controleer steeds de geldige versie in het documentbeheersysteem. Printdatum: 29 juni 2017

#### Gecertificeerde fase 5.3

Na een periode van 2 jaar zal het certificaat vervallen. Zes maanden op voorhand zal een melding op de glucosemeter verschijnen waarop staat dat het nodig is om zich opnieuw te certificeren. Hiervoor moet terug een examen in cobas Academy (zie boven) afgelegd worden + minimum 2 controles level 1/2 en 2 patiënt bepalingen uitgevoerd worden in die periode van 6 maanden. Indien dit niet gebeurt, zal het niet meer mogelijk zijn om met de glucosemeter te werken.

Dit is een cyclus dat zich om de 2 jaar zal blijven herhalen.

### 5.4 Vervallen certificaat

Een vervallen certifcaat kan opnieuw geactiveerd worden door onderstaande taken uit te voeren:

- Bepaal QC stalen 1-2 (blauwe flesjes) beide twee maal
- Leg het examen in cobas academy af
- Voer een OTS bepaling uit

**OTS Praktisch:** log in op de glucosemeter. Klik op Patiëntentest/Controletest. Het toestel zal vragen om een observator in te loggen. Klik op Inloggen observator. Laat nu een gecertificeerd verpleegkundige inloggen. Voer de bepaling(en) uit. Na de bepaling zal de observator terug moeten inloggen en oordelen of de bepaling(en) correct uitgevoerd zijn.

Geldig glucoseresultaat: ->mag resultaat van patiënt doorgegeven worden?

o Ja

0 Nee

OTS:

-> is test onder observatie geslaagd?

- Pass
- o Fail

Vul aan en confirmeer.

## 6. Opmerkingen

#### 6.1 Uitprinten certificaat

Na het behalen van een certificaat kan men deze steeds uitprinten. Ga hiervoor naar Cobas Academy Gecertificeerd. Het behaalde certificaat komt te voorschijn. Klik hierop en vervolgens op

👷 Certificaat 🔤. Druk nogmaals op openen. Het certificaat kan nu afgedrukt worden.

#### 6.2 Inloggen observator

Deze functie is enkel voor nieuwe verpleegkundigen (interim fase), of voor de personen waarbij hun certificaat vervallen is (zie boven). Het toestel zal hiervoor bij het inloggen om "OTS" vragen.

### 6.3 Toestel (ACII) docken

Steeds na uitvoeren van bepalingen het toestel op het dockingstation plaatsen zodat alle testen naar Cobas Academy kunnen gestuurd worden.

# 7. Bijlagen

NVT